# myguide

How to Enable Communities Settings

myguide.org

#### Welcome to MyGuide

In this guide we will learn how to enable Communities Settings

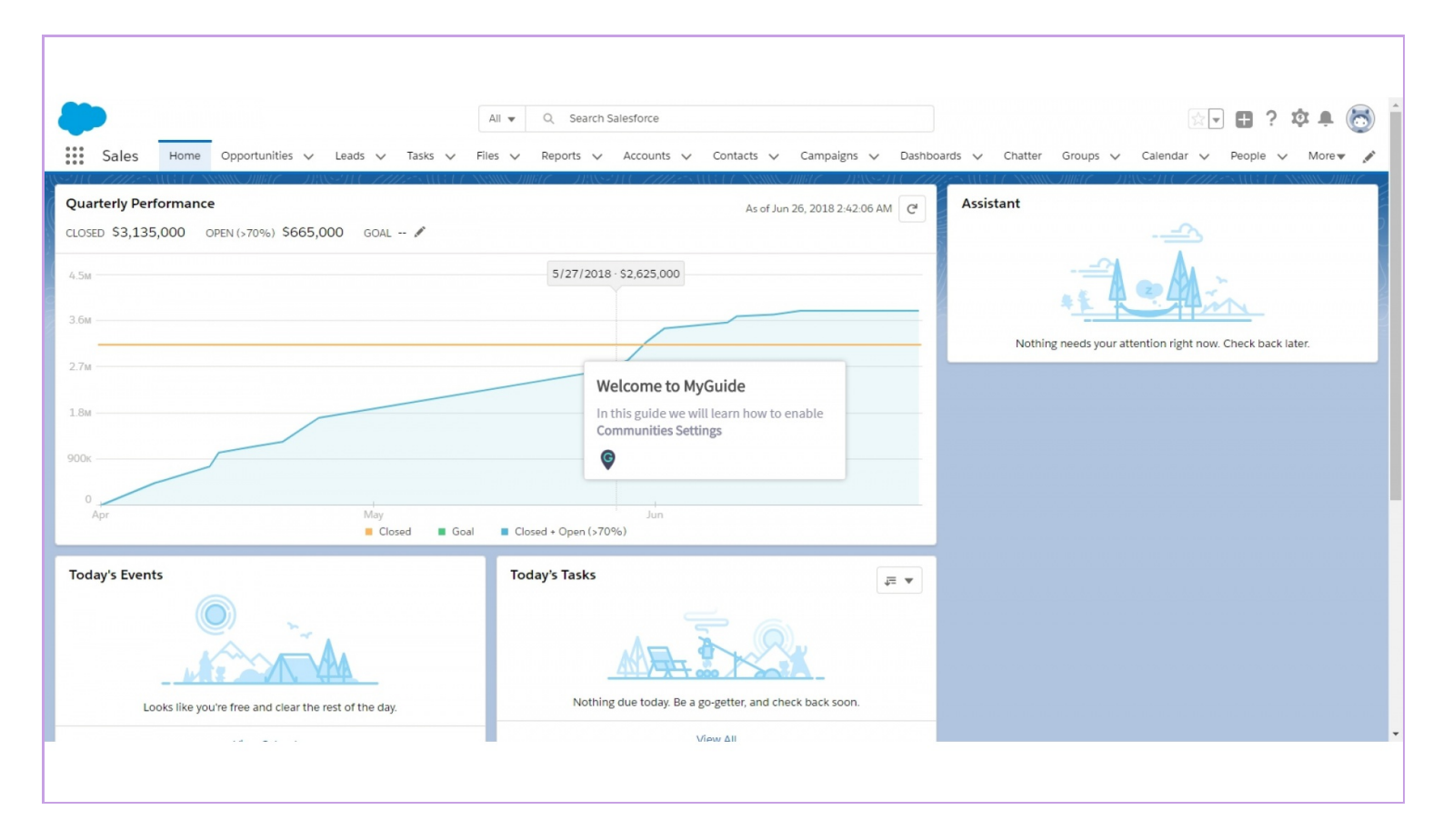

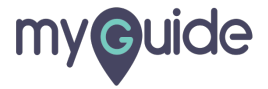

## Click gear cog icon

| Sales Home Opportunities V Leads V Tasks V<br>Quarterly Performance | All ▼ Q Search Salesforce<br>Files ∨ Accounts ∨ Contacts ∨ Campaigns ∨ Dashboards ∨<br>As of Today 12:28:59 AM C | Click gear cog icon                                                  | More ▼      |          |
|---------------------------------------------------------------------|----------------------------------------------------------------------------------------------------|----------------------------------------------------------------------|-------------|----------|
| CLOSED \$1,820,000 OPEN (>70%) \$270,000 GOAL 🖋                     | , <u> </u>                                                                                                    | New lead assigned to you today                                       |             | <u> </u> |
|                                                                     |                                                                                                    | Khaira                                                               |             | ×        |
| 2.5м                                                                |                                                                                                    | > U Opportunity is overdue<br>Grand Hotels Guest Portable Generators |             | ×        |
| 2                                                                   |                                                                                                    | > 🚆 30 days without any activity<br>Edge Emergency Generator         | ĭ≡ <b>≡</b> | ×        |
| 15                                                                  |                                                                                                    | > Yange 30 days without any activity MyGuide                         | ĭ≡ <b>≡</b> | ×        |
| 500k<br>0<br>Jan Feb                                                | Mar.                                                                                                    |                                                                      |             |          |
| Closed Guar                                                         | Clused + Open (>70%)                                                                                             |                                                                      |             |          |
| Today's Events                                                      | Today's Tasks                                                                                                    |                                                                      |             |          |
| 4 MyGuide                                                           |                                                                                                    |                                                                      |             |          |
|                                                                     |                                                                                                    |                                                                      |             |          |

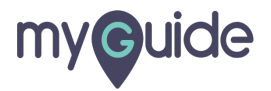

#### Click on "Setup"

It will open in new tab

| A<br>Sales Home Opportunities V Leads V Tasks V<br>Quarterly Performance<br>CLOSED \$1,820,000 OPEN (>70%) \$270,000 GOAL /<br>2.5M<br>2M | II ▼ Q Search Salesforce<br>Files ∨ Accounts ∨ Contacts ∨ Campaigns ∨ Dash<br>//////////////////////////////////// | Click on "Setup" It will open in new tab                                         | Image: Service Setup   Image: Developer Console   Image: Developer Console |
|----------------------------------------------------------------------------------------------------|----------------------------------------------------------------------------------------------------|----------------------------------------------------------------------------------|----------------------------------------------------------------------------|
| 1.5M<br>1.5M<br>500k<br>0 Jan<br>Feb<br>Closed<br>Goal                                                                                    | Mar<br>E Closed + Open (>70%)                                                                                      | > Y Edge Emergency Generate         30 days without any activity         MyGuide |                                                                            |
| Today's Events                                                                                                    | Today's Tasks                                                                                                    |                                                                                  |                                                                            |

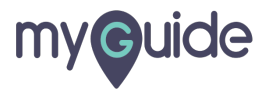

#### Enter "Community Settings"

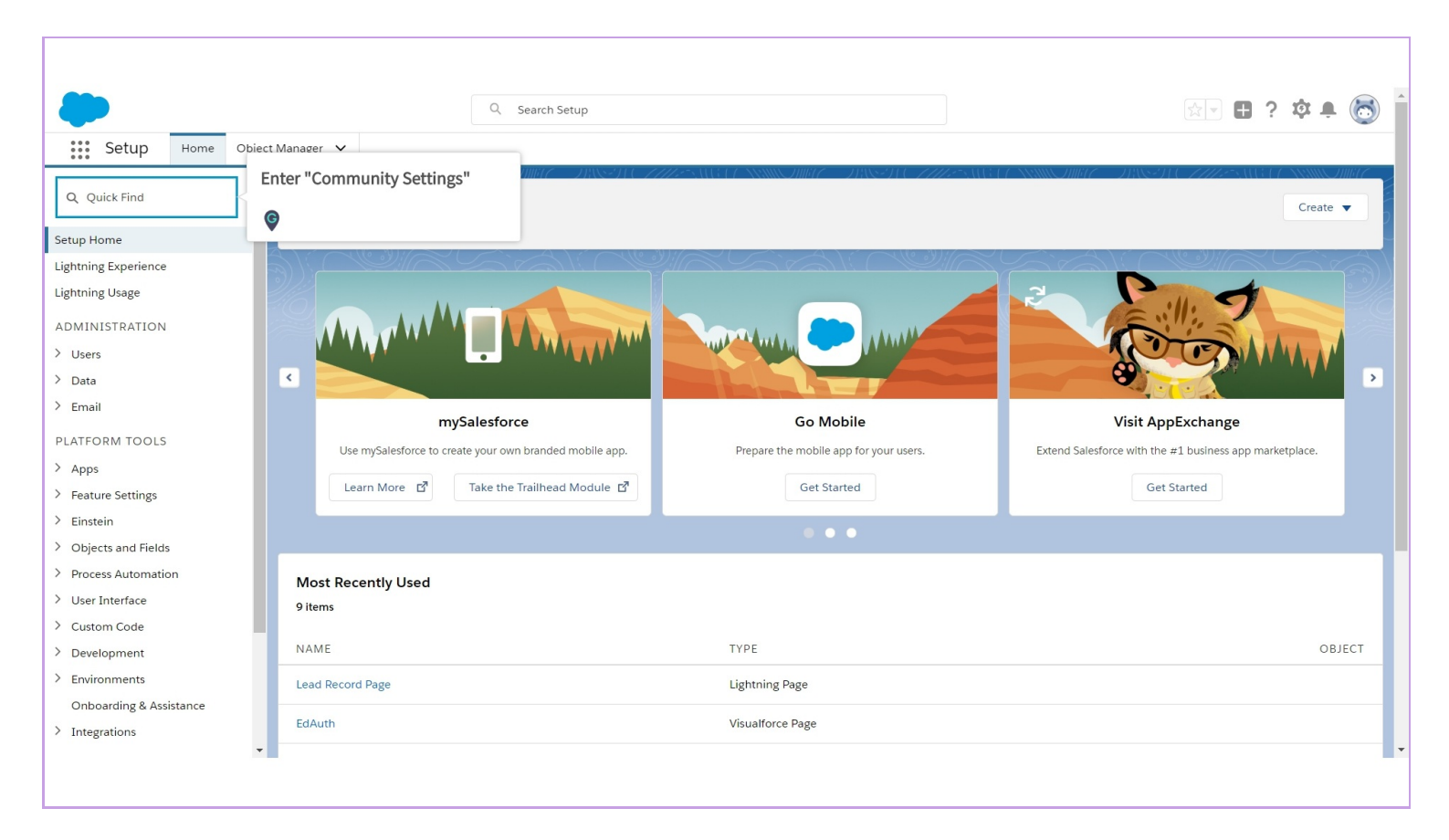

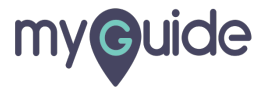

#### Click on "Communities Settings"

| -                                                                                                    | Q Se                                                                                                    | arch Setup                                                                      | 🔯 v 🖪 ? 🌣 🖡 🐻                                             |  |  |
|----------------------------------------------------------------------------------------------------|----------------------------------------------------------------------------------------------------|---------------------------------------------------------------------------------|-----------------------------------------------------------|--|--|
| Setup Home Object                                                                                                    | Manager 🗸                                                                                                    |                                                                                 |                                                           |  |  |
| Q Communities Settings                                                                                                    | SETUP<br>Communities Settings                                                                                                    | 917 - MASSAC 7772 - SAGA (SAMORANI - MASSAC 7772 - S                            | 10117 XXXXXXXIIII77 — JXXXXIII ( 2777-X10317 XXXXXXXIII)7 |  |  |
| <ul> <li>Feature Settings</li> <li>Communities</li> </ul>                                                                                       |                                                                                                    |                                                                                 |                                                           |  |  |
| Communities Settings                                                                                                    | Click on "Communities Settings"                                                                                                    |                                                                                 | Help for this Page 🥑                                      |  |  |
|                                                                                                    | Ģ                                                                                                    | d partners to collaborate on best practices and business processes. Learn more. |                                                           |  |  |
| Didn't find what you're looking for?<br>Try using Global Search. To get started with communities, you must first enable it and select a domain. |                                                                                                    |                                                                                 |                                                           |  |  |
|                                                                                                    | Save                                                                                                    |                                                                                 |                                                           |  |  |
|                                                                                                    | Enable communities                                                                                                    |                                                                                 |                                                           |  |  |
|                                                                                                    | Important<br>Once you enable communities in your org, you must still create, configure, customize, and then activate a community before it's live and available to users.<br>After you enable communities, you can assign the View Global Header permission to internal users who need access to the community. The global header allows users to easily switch between their internal org and any community a member of. Learn more. |                                                                                 |                                                           |  |  |
|                                                                                                    | Save                                                                                                    |                                                                                 |                                                           |  |  |
|                                                                                                    |                                                                                                    |                                                                                 |                                                           |  |  |
|                                                                                                    |                                                                                                    |                                                                                 |                                                           |  |  |

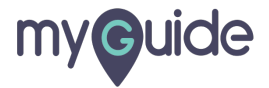

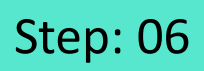

#### Click here to enable communities

| -                                                                                                    | Q. Sean                                                                      | th Setup                                                                                      | ו 🖬 ? 🌣 🐥 🐻                                                                                     |  |
|----------------------------------------------------------------------------------------------------|------------------------------------------------------------------------------|-----------------------------------------------------------------------------------------------|-------------------------------------------------------------------------------------------------|--|
| Setup Home Object                                                                                                    | Manager 🗸                                                                    |                                                                                               |                                                                                                 |  |
| Q communities                                                                                                    | SETUP<br>Communities Settings                                                | - THEFT CARACTURE COMMENTED STREET CAR                                                        | 72-subt/semiconni//98-subt/77777-subt/                                                          |  |
| ✓ Feature Settings                                                                                                    |                                                                              |                                                                                               |                                                                                                 |  |
| <ul> <li>Communities</li> </ul>                                                                                                    | Communities                                                                  |                                                                                               |                                                                                                 |  |
| Communities Settings                                                                                                    | Communities Settings COMMUNITIES                                             |                                                                                               |                                                                                                 |  |
| Communities are spaces for employees, customers and partners to collaborate on best practices and business processes. Learn more.<br>Didn't find what you're looking for? |                                                                              |                                                                                               |                                                                                                 |  |
| Try using Global Search.                                                                                                    | Try using Global Search.                                                     |                                                                                               |                                                                                                 |  |
|                                                                                                    |                                                                              | Save                                                                                          | - Desuited Information                                                                          |  |
|                                                                                                    | Enable communities                                                           |                                                                                               |                                                                                                 |  |
|                                                                                                    | Important:<br>Once you enable communities in your org, you must still cre    | ate, configure, customize, and then activate a community before it's live and available to us | ers.                                                                                            |  |
|                                                                                                    | After you enable communities, you can assign the View Glo<br>of. Learn more. | al Header permission to internal users who need access to the community. The global head      | der allows users to easily switch between their internal org and any community they're a member |  |
|                                                                                                    | Enable communities                                                           |                                                                                               |                                                                                                 |  |
| Click here to e                                                                                                    | nable communities                                                            | Save                                                                                          |                                                                                                 |  |
|                                                                                                    |                                                                              |                                                                                               |                                                                                                 |  |
| •                                                                                                    |                                                                              |                                                                                               |                                                                                                 |  |
|                                                                                                    |                                                                              |                                                                                               |                                                                                                 |  |
|                                                                                                    |                                                                              |                                                                                               |                                                                                                 |  |
|                                                                                                    |                                                                              |                                                                                               |                                                                                                 |  |
|                                                                                                    |                                                                              |                                                                                               |                                                                                                 |  |
|                                                                                                    |                                                                              |                                                                                               |                                                                                                 |  |
|                                                                                                    |                                                                              |                                                                                               |                                                                                                 |  |
|                                                                                                    |                                                                              |                                                                                               |                                                                                                 |  |

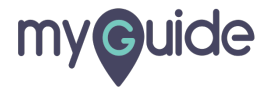

#### Enter "Domain name"

| -                                                                          | Q. Search Setup                                                                                                    |  |  |
|----------------------------------------------------------------------------|----------------------------------------------------------------------------------------------------|--|--|
| Setup Home Object                                                          | Manager 🗸                                                                                                    |  |  |
| Q comm                                                                     | SETUP<br>Communities Settings                                                                                                    |  |  |
| <ul> <li>Feature Settings</li> <li>Chatter</li> </ul>                      |                                                                                                    |  |  |
| ✓ Triggers                                                                 | Save                                                                                                    |  |  |
| Feed <mark>Comm</mark> ent Triggers                                        | Enable communities                                                                                                    |  |  |
| Communities     Communities Settings     Service     Case Comment Triggers | Important<br>Once you enable communities in your org, you must still create, configure, customize, and then activate a community before it's live and available to users.<br>After you enable communities, you can assign the View Global Header permission to internal users who need access to the community. The global header allows users to easily switch between their internal org and any community<br>they're a member of Learn more. |  |  |
| Didn't find what you're looking for?                                       | Select a domain name                                                                                                    |  |  |
| Try using Global Search.                                                   | Important. The domain name will be used in all of your communities and can't be changed after you save it Sample Community URLs MyCompany force comicustomers MyCompany force comidevelopers Enter "Domain name"                                                                                                    |  |  |
|                                                                            | Save                                                                                                    |  |  |
|                                                                            |                                                                                                    |  |  |

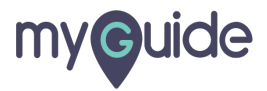

## Click on "Check Availability"

|                                                                                                    | Q Search Setup 🗄 ? 🌣 🖡 🐻                                                                                                    |
|----------------------------------------------------------------------------------------------------|----------------------------------------------------------------------------------------------------|
| Setup Home Object N                                                                                                    | tanager 🗸                                                                                                    |
| Q comm                                                                                                    | SETUP<br>Communities Settings                                                                                                    |
| ✓ Feature Settings                                                                                                    |                                                                                                    |
| ✓ Chatter ✓ Triggers                                                                                                    | Save                                                                                                    |
| FeedComment Triggers                                                                                                    | Enable communities                                                                                                    |
| <ul> <li>Communities</li> <li>Communities Settings</li> <li>Service</li> <li>Case Comment Triggers</li> <li>Didn't find what you're looking for?<br/>Try using Global Search.</li> </ul> | Important<br>Once you enable communities in your org. you must still create, configure, customize, and then activate a community before it's live and available to users.<br>After you enable communities, you can assign the View Global Header permission to internal users who need access to the community. The global header allows users to easily switch between their internal org and any community<br>they're a member of. Learn more.<br>Select a domain name<br>Important. The domain name will be used in all of your community and can't be changed after you save it<br>Sample Domain Name<br>MyCompany.force.com/Lustomers<br>MyCompany.force.com/Lustomers<br>MyCompany.for |
|                                                                                                    | Save                                                                                                    |
|                                                                                                    |                                                                                                    |

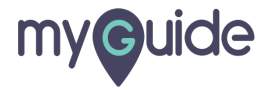

#### Click "Save"

| Setup Home Object                                                                                                | Q Search Setup   Manager ✓                                                                                                    |
|----------------------------------------------------------------------------------------------------|----------------------------------------------------------------------------------------------------|
| Q comm                                                                                                    | SETUP<br>Communities Settings                                                                                                    |
| V Triggers                                                                                                    | Save                                                                                                    |
| FeedComment Triggers                                                                                             | Enable communities                                                                                                    |
| Communities Settings Service Case Comment Triggers Didn't find what you're looking for? Try using Global Search. | Important Once you enable communities in your org, you must still create, configure, customize, and then activate a community before it's live and available to users. After you enable communities, you can assign the View Global Header permission to internal users who need access to the community. The global header allows users to easily switch between their internal org and any community they're a member of. Learn more. Communities Communities Co |
|                                                                                                    | Sample Community URLs<br>MyCompany force com/customers<br>MyCompany force com/developers<br>MyCompany force com/developers<br>MyCompany force com/artners<br>Domain name myguideera -developer-edition ap8 force com<br>Success! Domain name available<br>Save                                                                                                    |
|                                                                                                    |                                                                                                    |

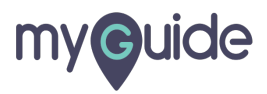

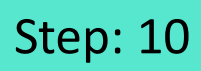

Click "OK"It will open in new tab

| Setup Home Object                                                | Q :                                                                                                    | An embedded page at test009-dev-ed.my.salesforce.co<br>Are you sure you want to enable communities and register your<br>domain? Once you save your changes, this cannot be undone.              | m says                                                                                     | 😥 🖬 ? 🌣 🖡 👼                                       |
|------------------------------------------------------------------|----------------------------------------------------------------------------------------------------|----------------------------------------------------------------------------------------------------|--------------------------------------------------------------------------------------------|---------------------------------------------------|
| Q Communities Settings<br>Feature Settings<br>Communities        | SETUP<br>Communities Setting                                                                                                    | ок                                                                                                    | Click "OK"<br>It will open in new tab                                                      |                                                   |
| Communities Settings                                             | To get started with communities, you must first en                                                                                                    | able it and select a domain.                                                                                                    |                                                                                            | ^                                                 |
| Didn't find what you're looking for?<br>Try using Global Search. | Enable communities                                                                                                    | Save                                                                                                    |                                                                                            | E = Required Information                          |
|                                                                  | Important.<br>Once you enable communities in your org, you m<br>After you enable communities, you can assign the<br>they're a member of Learn more.<br>Important communities | ust still create, configure, customize, and then activate a community before i<br>e View Global Header permission to internal users who need access to the c                                    | It's live and available to users.<br>ommunity. The global header allows users to easily sw | itch between their internal org and any community |
|                                                                  | Select a domain name                                                                                                    |                                                                                                    |                                                                                            |                                                   |
|                                                                  | Important The domain name will be used in all o Sample Domain Name MyCompany force com Domain name Itest009 -dev                                                             | f your communities and can't be changed after you save it Sample Community URLs My Company, force comiluatomers My Company, force.comilpartners eloper-edition.ap8.force.com Check Availability |                                                                                            |                                                   |
|                                                                  | -                                                                                                    |                                                                                                    |                                                                                            |                                                   |

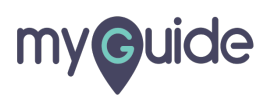

# **Thank You!**

myguide.org

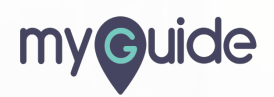